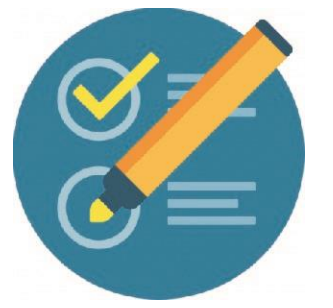

# **COMO CERRAR UN FORO**

Activar edic

El foro seguirá visible pero los participantes ya no tendrán la opción de responder.

**1**- Me posiciono en el Aula- Clic en Activar edición.

| Aula 4                                                                |
|-----------------------------------------------------------------------|
| Área personal ► Primaria ► Capacitación a Equipos Directivos ► Aula_4 |
|                                                                       |

#### 2- Clic en Foro que deseo Cerrar

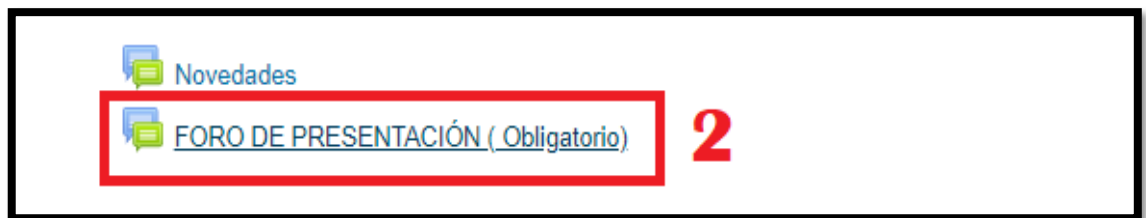

3- Clic en Editar

| FO    | FORO DE PRESENTACIÓN ( Obligatorio)                                                                                                    |  |  |  |  |
|-------|----------------------------------------------------------------------------------------------------|--|--|--|--|
| Mostr | Mostrar respuestas anidadas 🔹 🗸                                                                                                    |  |  |  |  |
|       |                                                                                                    |  |  |  |  |
| 9     | FORO DE PRESENTACIÓN ( Obligatorio)<br>de Sonia Viviana González - Monday, 22 de June de 2020, 23:38                                                                                                    |  |  |  |  |
|       | Estimados colegas:                                                                                                    |  |  |  |  |
|       | Un gusto compartir con Uds, e invitarlos a interactuar en este primer foro, por el cual tendrán la posibilidad de presental<br>y manifestar sus reflexiones y miradas sobre su labor como gestores en el ámbito institucional y del contexto que la contiene, para lo cual será necesario tener<br>cuenta las siguientes indicaciones: |  |  |  |  |
|       | Escritos de 15 a 20 líneas por cada participación.                                                                                                    |  |  |  |  |
|       | Indicar nombre y apellido, cargo y antigüedad en el mismo.                                                                                                    |  |  |  |  |
|       | Nominalizar la escuela y realizar una breve caracterización del contexto en el que se encuentra inserta.                                                                                                    |  |  |  |  |
|       | Plantear por medio de dos palabras, en forma reflexiva, el significado que otorgan a su función directiva.                                                                                                    |  |  |  |  |
|       | Nos estamos leyendo!                                                                                                    |  |  |  |  |
|       | Saludos.                                                                                                    |  |  |  |  |
|       | Sonia                                                                                                    |  |  |  |  |
|       |                                                                                                    |  |  |  |  |
|       | 3 Editar Responder                                                                                                    |  |  |  |  |

4- Nos desplazamos hacia abajo y hacemos clic en Ajustes comunes del Módulo

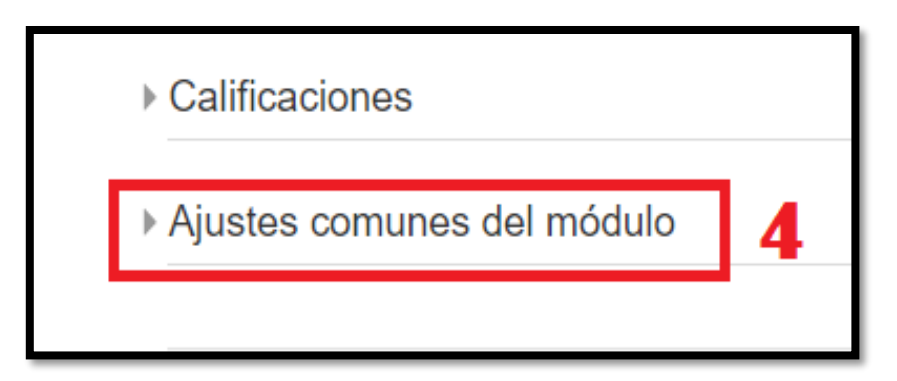

Ante la Emergencia del Ocoronavirus (covid-19) #QuedateEnCasa

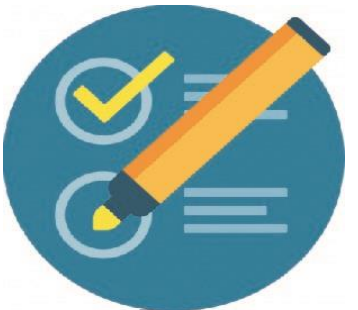

## **COMO CERRAR UN FORO**

**5-** Clic en Modo del Grupo, seleccionar grupos separados

| <ul> <li>Ajustes comunes del módulo</li> </ul> |                                                      |  |
|------------------------------------------------|------------------------------------------------------|--|
| Visible                                        | Mostrar 🗸                                            |  |
| Número ID 💿                                    |                                                      |  |
| Modo de grupo 💿                                | No hay grupos                                        |  |
| Agrupamiento 🕐                                 | No hay grupos Grupos separados Grupos visibles 5     |  |
| Agrupamiento 🕐                                 | No hay grupos<br>Grupos separados<br>Grupos visibles |  |

### 6- Clic en Guardar Cambios

| 6 | Guardar cambios y regresar al curso | Guardar cambios y mostrar | Cancelar  |
|---|-------------------------------------|---------------------------|-----------|
| 0 |                                     |                           | Calicelai |

#### El participante del otro lado visualizará de la siguiente manera: (sin las opciones de responder) INTERVENCION DEL TUTOR:

| (9) | FORO DE PRESENTACIÓN ( Obligatorio)<br>de Sonia Viviana González - Monday, 6 de July de 2020, 09:47                                                                                                    |
|-----|----------------------------------------------------------------------------------------------------|
|     | Estimados colegas:                                                                                                    |
|     | Un gusto compartir con Uds, e invitarlos a interactuar en este primer foro, por el cual tendrán la posibilidad de presentarse y manifestar sus reflexiones y miradas sobre su labor como gestores en el ámbito institucional y del contexto que la contiene, para lo cual será necesario tener en cuenta las siguientes indicaciones: |
|     | Escritos de 15 a 20 líneas por cada participación.                                                                                                    |
|     | Indicar nombre y apellido, cargo y antigüedad en el mismo.                                                                                                    |
|     | Nominalizar la escuela y realizar una breve caracterización del contexto en el que se encuentra inserta.                                                                                                    |
|     | Plantear por medio de dos palabras, en forma reflexiva, el significado que otorgan a su función directiva.                                                                                                    |
|     | Nos estamos leyendo!                                                                                                    |
|     | Saludos.                                                                                                    |
|     | Sonia                                                                                                    |
| _   |                                                                                                    |

#### INTERVENCION DE LOS PARTICIPANTES:

| Re: FORO DE PRESENTACIÓN ( Obligatorio)<br>de DANIEL RUFINO PALACIO - Tuesday, 23 de June de 2020, 22:06                                                                                                    |                                                              |
|----------------------------------------------------------------------------------------------------|--------------------------------------------------------------|
| Buenas noche colegas,me presento soy Daniel Rufino Palacios Director con grado a cargo Interino hace dos años en la E.F<br>Divisadero Jurisdicción de Subteniente Perin, la cual se encuentra inserta en una zona rural y no cuenta con luz eléctrica sus po<br>actividades económicas se basan en producción de carbón y cría de ganado menor y aves de corral. | P.E.P. N°191 de la Colonia El<br>bladores son criollos cuyas |
| El significado que le doy a mi función "GUÍA Y MEDIADOR"                                                                                                    |                                                              |
|                                                                                                    | Mostrar mensaje anterior                                     |
|                                                                                                    |                                                              |
| Re: FORO DE PRESENTACIÓN ( Obligatorio)<br>de Sonia Viviana González - Thursday, 25 de June de 2020, 21:53                                                                                                    |                                                              |
| Bienvenido Colega Daniel:                                                                                                    |                                                              |
| Que bueno poder compartir y así conocer la realidad de cada lugar, fuerza y adelante , es gratifi<br>comunidad para acompañar la trayectoria educativa de sus queridos estudiantes <sub>I</sub> Felicitaciones y éxitos !                                                                                                    | cante su trabajo y la de su                                  |
| Sonia.                                                                                                    |                                                              |
|                                                                                                    | Mostrar mensaje anterior                                     |
|                                                                                                    |                                                              |

Ante la Emergencia del **O** CORONAVIRUS (COVID-19) **#QuedateEnCasa**